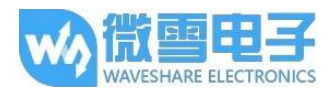

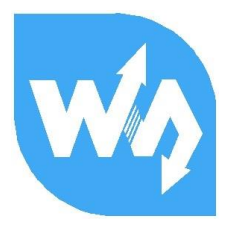

# 1.3inch OLED HAT 用户手册

# 产品概述

本产品是 1.3 寸树莓派专用 OLED 显示屏, 分辨率为 128\*64, 带有内部控制器, 可使用 I2C 或 SPI 进行控制, 同时外扩了一个摇杆和三个按键, 方便扩展应用。

## 产品特性

| 驱动芯片: | SH1106                      |
|-------|-----------------------------|
| 支持接口: | 3-wire SPI, 4-wire SPI, I2C |
| 分辨率:  | 128*64                      |
| 显示尺寸: | 1.3inch                     |
| 外形尺寸: | 65mm*30mm                   |
| 显示颜色: | 蓝色                          |
| 视角:   | >160°                       |
| 工作温度: | -20°C ~ 70°C                |
| 存储温度: | -30°C ~ 80°C                |

#### 管脚配置

| 功能引脚     | 树莓派接口 (BCM) | 描述       |
|----------|-------------|----------|
| KEY1     | P21         | 按键 1GPIO |
| KEY2     | P20         | 按键 2GPIO |
| KEY3     | P16         | 按键 3GPIO |
| 摇杆 Up    | P6          | 摇杆上      |
| 摇杆 Down  | P19         | 摇杆下      |
| 摇杆 Left  | Р5          | 摇杆左      |
| 摇杆 Right | P26         | 摇杆右      |
| 摇杆 Press | P13         | 摇杆按下     |
| SCLK     | P11/SCLK    | SPI 时钟线  |
| MOSI     | P10/MOSI    | SPI 数据线  |
| SCL      | P3/SCL1     | I2C 时钟线  |
| SDA      | P2/SDA1     | I2C 数据线  |
| DC       | P24         | 数据/命令线   |
| CS       | P8/CE0      | 片选       |
| RST      | P25         | 复位       |

1.3inch OLED HAT 用户手册

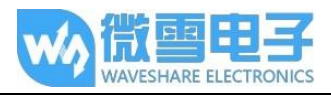

## 硬件配置

OLED 模块提供三种驱动接口:分别为 3-wire SPI、4-wire SPI和 I2C 接口,模块背面有六个可选择焊接的电阻,通过电子的选择来选择相应的通信方式,如图:

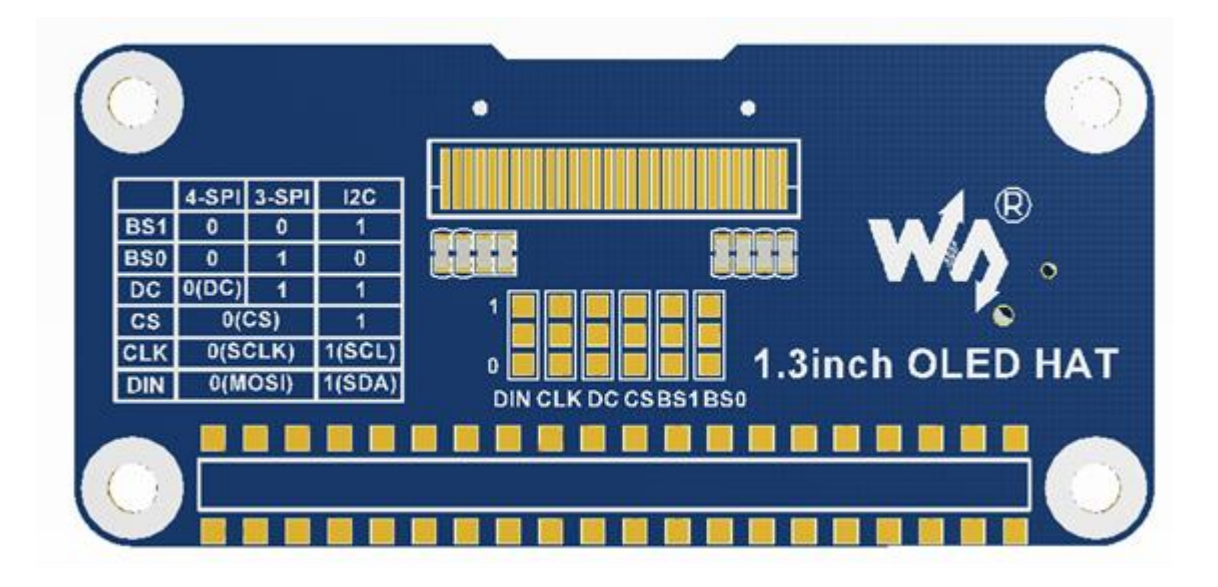

模块出厂默认使用 4 线 SPI 通信模式, 即 BS0, BS1, DC, CS, CLK, DIN 默认接 0 (1 和 0 不全代表电平, 只是电阻接上或者接下的焊接方式, 具体硬件链接见下表) :

|                          | BS1/BS0 | CS | D/C      | DIN  | CLK  |
|--------------------------|---------|----|----------|------|------|
| 3-wire SPI<br>4-wire SPI | 0/1     | CS | 1<br>D/C | MOSI | SCLK |
| I2C                      | 1/0     | 0  | 1        | SDA  | SCL  |

注:上图为硬件上的焊接, 下表为实际的硬件连接

具体硬件配置,如下:

**使用4线 SPI**:即出厂程序设置:BS0与BS1接0连接到地,CS接0连接到树莓派CE0(使能管脚),D/C接0连接到树莓派的P24(数据/命令管脚),DIN接0连接至树莓派MOSI,CLK接0连接至树莓派SCLK;

**使用3线SPI:** BS0 接1 连接到 VCC, BS1 接0 连接至 GND, CS 接0 连接至树莓派 CEO, D/C 接1 连接值 GND, DIN 接0 连接至树莓派 MOSI, CLK 接0 来连接至树莓派 SCLK;

使用 I2C: BS0 接 0 连接至 GND, BS1 接 1 连接至 VCC (3.3V), CS 接 1 连接 GND, D/C 接 1 来连接至 GND, DIN 接 1 连接至树莓派 SDA, CLK 接 1 连接至树莓派 SCL;使用 I2C 时:DC 的高低状态可以控制从设备的地址,这里接到了 GND,那么 I2C 的 7 为地址为:0x3C

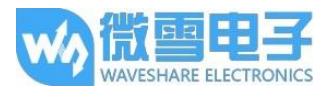

#### 实验演示

本模块提供 BCM2835, WiringPi 以及 python 例程,并实现常用屏幕操作功能:画点、画线、 画矩形,画圆及他们的大小,宽度。填充、显示英文字符并且提供 5 种常见字体,以及画图等 功能。

为了方便您的使用,这里对例程使用进行了说明。

1. 树莓派开启 SPI 功能

sudo raspi-config

选择 Advanced Options -> SPI -> yes

启动 SPI 内核驱动

2. 函数库的安装

关于树莓派函数库的安装详细见微雪课堂:

http://www.waveshare.net/study/article-742-1.html

此处详细介绍了 WiringPi、bcm2835、python 的安装

3. 使用

对于 BCM2835 与 WiringPi 而言只需要把对应的例程拷贝进树莓派中(可通过 samba 或者 直接复制到 SD)即可,以下示例程序均复制到了树莓派 pi 用户目录下。

3.1 BCM2835 使用

运行 ls 命令, 可见如下文件

pi@raspberrypi:~/bcm2835 \$ ls bin Fonts Makefile obj oled\_lin3

其中:bin 文件夹中为项目生成的.o 文件,通常情况下我们是不需要管的:

Fonts 文件夹中为 5 种常见字体。

Obj 文件夹中为项目文件, 其中有 mian.c, OLED\_Driver.c 及.h, DEV\_Config.c 及.h, 以及 OLED\_GUI.c 及.h

**main.c**:主函数。需要注意的是,虽然定义了 OLED\_ScanDir,这个是控制扫描方向的,但 是此模块为树莓派专用,同时也为了程序的兼容性,此处虽然定义了函数,但是不会影响 扫描方式。

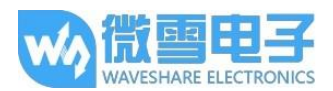

**DEV\_Config.c**:定义了树莓派的管脚及通信方式,若按照前面的硬件配置去更改了通信方式,只需要修改.h 文件的 USE\_SPI 与 USE\_IIC 这两个宏的相关定义;

**OLED\_Driver.c**:OLED 的驱动,通常情况下不需要做修改

**OLED\_GUI.c**:常用的画点,线,图,字函数,通常情况下你只需要修改 GUI\_Show()这个函数,这个函数为显示调用函数。

**Makefile**: 工程的编译规则,如果更改了代码,需要先执行 make clear 清楚全部文件依赖 以及产生的可执行文件,然后再执行 make,这样 makefile 就会自动编译整个项目,生成可 执行文件。

oled\_lin3:可执行文件,通过 make 命令生成

用户使用的时候只需要执行 sudo ./oled\_lin3 执行程序即可

3.2 WiringPi 使用

运行 ls 命令, 可见如下文件

pi@raspberrypi:~/wiringPi \$ ls
bin Fonts Makefile obj oled\_lin3

WiringPi 与 BCM2835 文件目录相同, 区别在两点:

一: WiringPi 是通过读取 Linux 系统的设备文件操作,而 bcm2835 则是树莓派 cpu 芯片的 库函数,操作的是寄存器。因此如果先使用了 BCM2835 库,wiringpi 则会使用失败,此时 重启系统可以运行;

二:由于第一个区别,他们的底层的配置不一样,在 DEV\_Config.c 中使用的为 WiringPi 及 其相应的 wiringPiSPI 来提供底层接口

同样,只需运行 sudo ./oled\_lin3 运行程序即可

3.3 Python

对于 python 的使用还需要装 OLED 驱动库,有两个库可以用:

- 1. Adafruit\_Python\_SSD1306 库->只支持 SSD1306
- 2. Luma.oled 库->支持 SSD1306/SSD1322/SSD1325/SSD1331/SH1106

因此我们需要安装 luma.oled 库, 依次执行:

sudo apt-get install python-dev python-pip libfreetypr6-dev libjpeg-dev sudo -H pip install --upgrade pip sudo apt-get purge python-pip sudo -H pip install --upgrade luma.oled

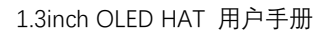

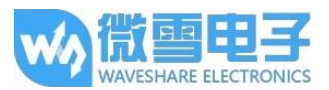

注:如果安装 Luma.oled 库时红字错误,请继续执行命令重试,那是因为网络问题下载一个叫 Pillow 的库不成功

执行 sudo python demo.py 运行程序

3.4 开机自动运行

通过配置/etc/rc.local,使代码在树莓派启动时运行

运行:

sudo vim /etc/rc.local

在 exit 0 前加上:

sudo python /home/pi/python/demo.py &

需要注意的是:/home/pi/python/demo.py 为放置例程所在目录位置,可以通过命令:pwd 来获取

还有务必在结尾加上&, 否则您可能需要重装系统(无法通过 ctrl+c 终止进程, 无法登录到 树莓派用户下)。